### ВЫДАЧА РАЗРЕШЕНИЙ НА ПРАВО ВЫРУБКИ ЗЕЛЕНЫХ НАСАЖДЕНИЙ

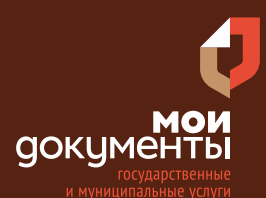

Сроки оказания услуги: 17 рабочих дней

# Введите в адресной строке браузера **www.gosuslugi.ru**

| Яндекс  | www. gosuslugi.ru                                | Поиск |
|---------|--------------------------------------------------|-------|
| Anthe   | www.gosuslugi.ru есиа                            |       |
| and the | www.gosuslugi.ru enry                            |       |
| 2       | www.gosuslugi.ru                                 |       |
| 2       | www gosuslugi ru вход                            |       |
| - Real  | www gosuslugi ru вход в личный кабинет госуслуги |       |
| SHE ST  | www gosuslugi ru личный кабинет                  |       |

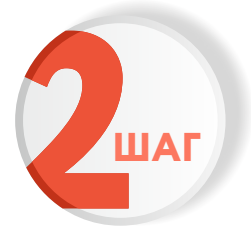

ШАГ

#### Выполните авторизацию на сайте с помощью учетной записи ЕСИА /Г

(Единая система идентификации и аутентификации)

| госуслуги                                                               |
|-------------------------------------------------------------------------|
| 1. ЛОГИН — номер мобильного телефона,<br>адрес электронной почты, СНИЛС |
| 2. ПАРОЛЬ - который Вы придумали сами                                   |
| Восстановить 3. Нажмите ВОЙТИ                                           |
| Войти                                                                   |
| Войти с электронной подписью                                            |
| Не удаётся войти?                                                       |
| Зарегистрироваться                                                      |

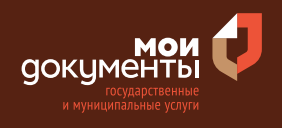

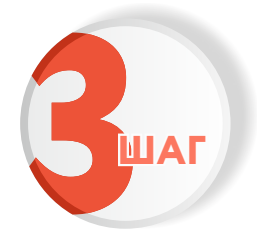

### На главной странице сайта в поисковой строке наберите «Подготовка и утверждение документации»

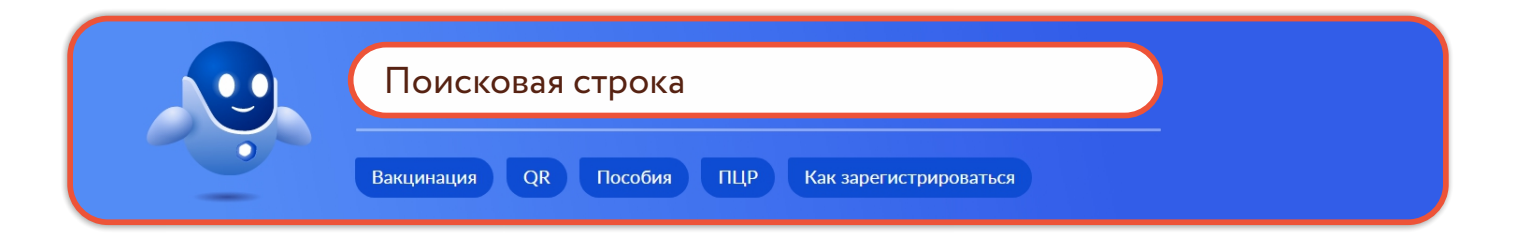

Появится строка с услугой «Выдача разрешений на право вырубки зеленых насаждений». Нажмите на данную строку.

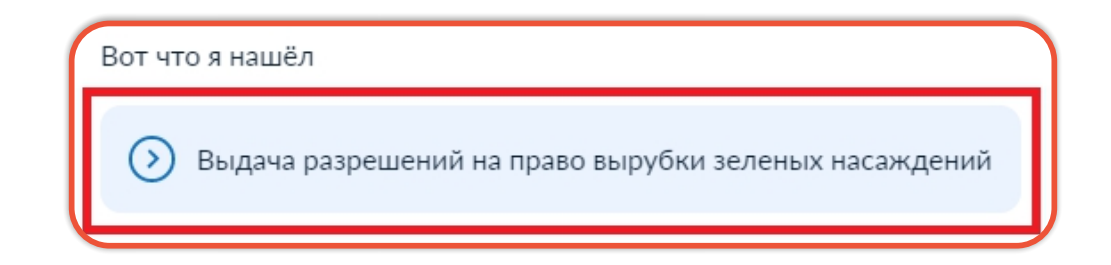

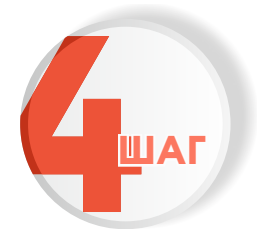

Ознакомьтесь с условиями подачи заявления и нажмите «Начать»

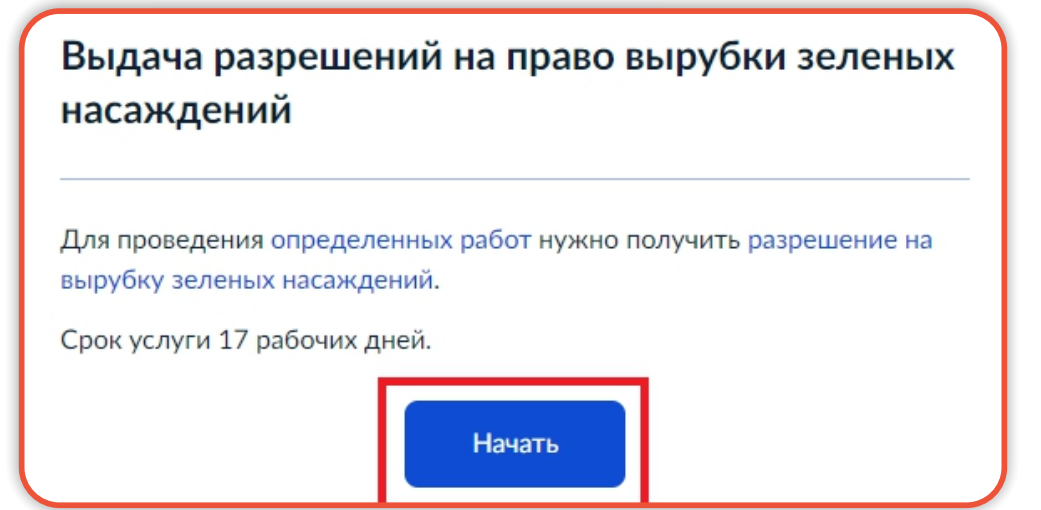

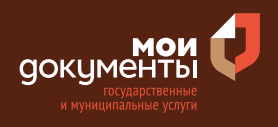

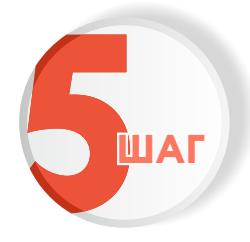

#### Укажите, кто подает заявление. Например, «Заявитель»

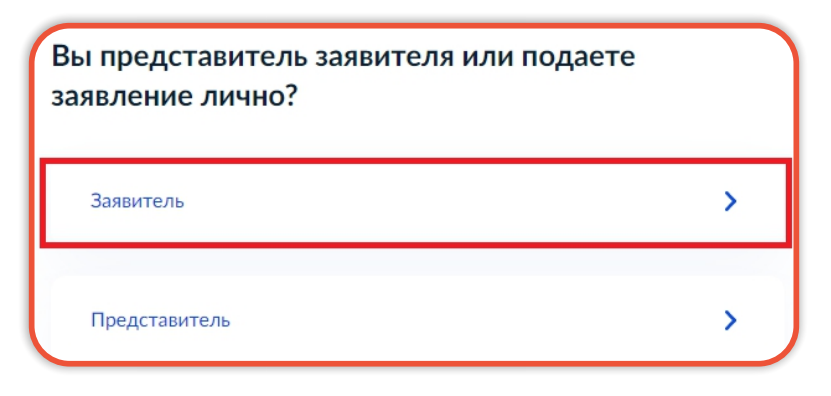

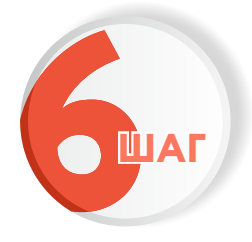

Проверьте актуальность и правильность Ваших персональных данных. Если сведения указаны корректно, то нажмите кнопку «Верно»

| Дата рождения     |      |      |  |
|-------------------|------|------|--|
|                   |      |      |  |
| Паспорт гражданин | а РФ |      |  |
| Серия и номер     |      |      |  |
|                   |      |      |  |
| Дата выдачи       |      |      |  |
| Кем выдан         |      |      |  |
| range Kapran      |      |      |  |
| Код подразделения |      |      |  |
|                   |      |      |  |
|                   |      | <br> |  |
| 🖉 Изменить        |      |      |  |

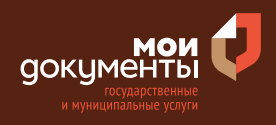

Если персональные данные указаны неправильно, то нажмите «Изменить».

| Дата рождения         |  |   | - 1 |
|-----------------------|--|---|-----|
| Паспорт гражданина РФ |  |   |     |
| Серия и номер         |  |   |     |
| Дата выдачи           |  |   |     |
| Кем выдан             |  | _ |     |
| Код подразделения     |  |   |     |
| 🖉 Изменить            |  |   | -   |

#### Затем исправьте неправильно указанные данные и нажмите «Сохранить»

| i i i i i i i i i i i i i i i i i i i |        |
|---------------------------------------|--------|
| Место рождения                        |        |
|                                       |        |
| В точности как указано в паспорте     |        |
| Пол                                   |        |
| 🔘 Мужской 🔘 Женский                   |        |
| Серия и номер                         |        |
|                                       |        |
| Выдан                                 |        |
|                                       |        |
|                                       |        |
| В точности как указано в паспорте     |        |
| Код подразделения                     |        |
|                                       |        |
| Дата выдачи                           |        |
|                                       |        |
|                                       |        |
| Сохранить Отн                         | менить |
|                                       |        |

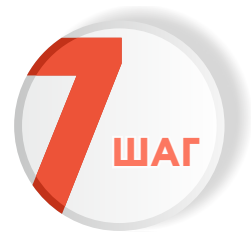

Проверьте корректность номера Вашего мобильного телефона. Если номер указан правильно, то нажмите кнопку «Верно»

| онтактный телефон зая | вителя |
|-----------------------|--------|
| Контактный телефон    |        |
| 🖉 Редактировать       |        |
| В                     | ерно   |

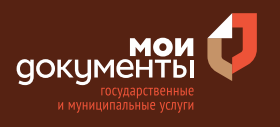

| Контактный телефон     |  |
|------------------------|--|
| +7 (952) 944-24-87     |  |
|                        |  |
| <u>и</u> гедактировать |  |
|                        |  |
|                        |  |

Если номер телефона указан неверно, то нажмите «Редактировать».

Укажите новый номер. Дождитесь получения кода и введите данный код. Номер будет сохранен и также будет изменен в Вашей учетной записи.

| Укажите новый к             | онтактный телефон                | × |
|-----------------------------|----------------------------------|---|
| — Обратите внимание         | !                                |   |
| Изменение телефона про      | изойдет и в вашей учетной записи |   |
| Контактный телефон          |                                  |   |
| +7 ()                       |                                  |   |
| На этот номер будет отправл | ено СМС с кодом подтверждения    |   |
|                             | Получить код                     |   |

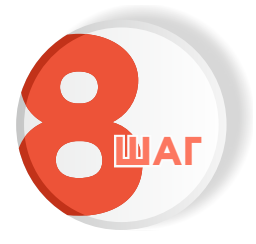

Проверьте правильность указанной электронной почты. Если адрес почты указан верно, то нажмите соответствующую кнопку.

Если адрес электронной почты является неверным или неактуальным, то нажмите «Редактировать».

| Электронная почта заявителя | Электронная почта заявителя |
|-----------------------------|-----------------------------|
| Электронная почта           | Электронная почта           |
| Верно                       | Верно                       |

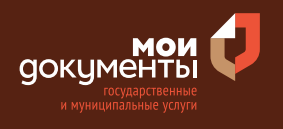

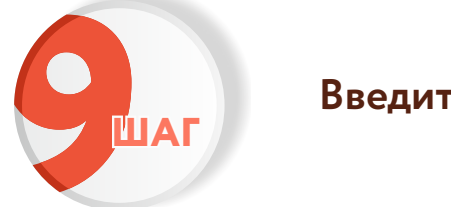

#### Введите адрес регистрации и нажмите «Верно»

| Адрес реги    | страции заявителя |
|---------------|-------------------|
| Адрес         |                   |
|               |                   |
| Уточнить адро |                   |
| Нет дом       | а 🔲 Нет квартиры  |
|               |                   |
|               | Верно             |
|               | beprio            |

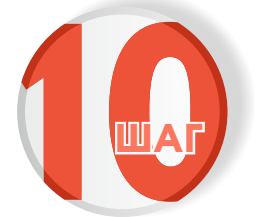

Укажите фактический адрес проживания заявителя и нажмите «Верно»

| актичесн    | ий адрес проживания заявителя |
|-------------|-------------------------------|
| Адрес       |                               |
|             |                               |
| Уточнить ад | pec                           |
| 🗌 Нет до    | ма 🔲 Нет квартиры             |
|             | Верно                         |

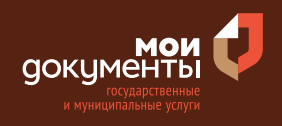

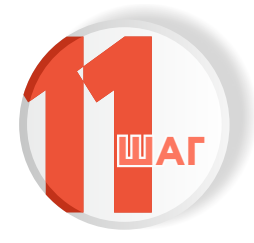

#### Укажите кадастровый номер земельного участка и нажмите «Далее». Кадастровый номер должен иметь значение в формате: 2:2:4-7:1-9 символов

|                                                                                         |                                                                                           |                                                                             |                                                                                    | X               |
|-----------------------------------------------------------------------------------------|-------------------------------------------------------------------------------------------|-----------------------------------------------------------------------------|------------------------------------------------------------------------------------|-----------------|
| (адастровый ном<br>Чапример, 21:32:<br>(адастровый н<br>исловному ном<br>посредством се | ер должен иметь<br>1234567:54321<br>омер земельног<br>еру, на сайте Ро<br>ервиса «Справоч | значение в формат<br>о участка можно<br>среестра https://<br>ная информация | е: 2:2:4-7:1-9 символ<br>9 узнать, в том чис<br>rosreestr.gov.ru,<br>1 по объектам | <sup>пов.</sup> |

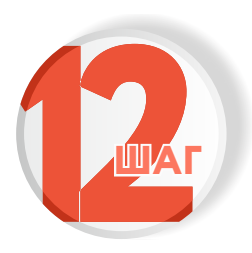

Загрузите документ с указанием кадастрового номера земельного участка, адреса (месторасположения) земельного участка, вида проведения работ, с указанием характеристик зеленых насаждений, подлежащих вырубке (породы, высоты, диаметра, и т. д.). Затем нажмите кнопку «Далее»

| частка, адреса (м<br>проведения рабо<br>подлежащих выр    | нт с указанием кадастрового нок<br>иесторасположения) земельного у<br>т, с указанием характеристик зели<br>убке (породы, высоты, диаметра, | іера земельного<br>/частка, вида<br>зных насаждений,<br>и т.д.) |
|-----------------------------------------------------------|----------------------------------------------------------------------------------------------------|-----------------------------------------------------------------|
| 1ля загрузки выб<br>ООСХ, ZIP, JPG, JI<br>Лаксимально дог | ерите файл с расширением PDF,<br>PEG, PNG.<br>тустимый размер файла — 50 M6.                                                               | DOC, DOCX, RAR,                                                 |
| РДF 131477.р<br>Посмотрет                                 | df   0.1 M6<br>ъ                                                                                                    | Удалить                                                         |
| Пе                                                        | ретащите файлы или выберите на ком                                                                                                    | пьютере                                                         |

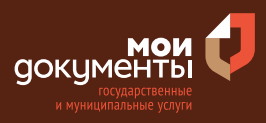

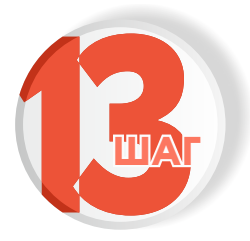

Загрузите план (карту-схему) земельного участка с нанесением существующих зеленых насаждений, расположенных на земельном участке и подлежащих вырубке, оформленный в свободной форме. Затем нажмите «Далее»

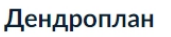

Загрузите план (карту-схему) земельного участка с нанесением существующих зеленых насаждений, расположенных на земельном участке и подлежащих вырубке, оформленный в свободной форме

Для загрузки выберите файл с расширением PDF, DOC, DOCX, RAR, DOCX, ZIP, JPG, JPEG, PNG. Максимально допустимый размер файла — 50 M6.

| PDF | 34645756877.pdf   0.3 Мб<br>Посмотреть | Удалить                          |
|-----|----------------------------------------|----------------------------------|
|     | Перетащите файлы или вы<br>🔗 Выбра     | іберите на компьютере<br>Іть ещё |
|     | Дале                                   | e e                              |

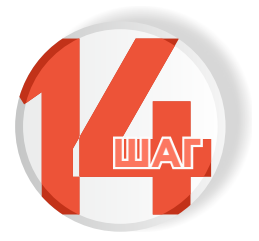

Выберите основание для вырубки зеленых насаждений. К примеру, «Проведение санитарных вырубок, реконструкция зеленых насаждений»

| Какие основания для вырубки зеленых<br>насаждений?                                                                 |   |
|----------------------------------------------------------------------------------------------------|---|
| Строительство и реконструкция объекта капитального<br>строительства                                                | > |
| Строительство (реконструкция) сетей инженерно-технического<br>обеспечения, в том числе линейных объектов           | > |
| Снос (демонтаж) зданий, строений, сооружений                                                                       | > |
| Капитальный или текущий ремонт сетей инженерно-<br>технического обеспечения, в том числе линейных объектов         | > |
| Восстановление светового режима в помещениях, затеняемых<br>деревьями                                              | > |
| Устранение нарушений строительных, санитарных и иных норм<br>и правил, вызванных произрастанием зеленых насаждений | > |
| Проведение санитарных вырубок, реконструкция зеленых насаждений                                                    | > |

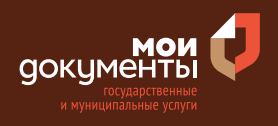

>

| 5 |
|---|
|---|

## Уточните, требуется ли при проведении работ вскрытие твердого покрытия дорог и тротуаров

Если не требуется, то выбираем соответствующий вариант.

Требуется при проведении работ вскрытие твердого покрытия дорог и тротуаров?

Требуется

Не требуется

### Если потребуется, то выбираем вариант «Требуется».

Требуется при проведении работ вскрытие твердого покрытия дорог и тротуаров? Не требуется

Требуется

### Далее система попросит дать ответ на следующий вопрос: «Работы проводятся на проезжей части?».

>

>

Если работы не проводятся на проезжей части, то выбираем вариант «Работы не затрагивают проезжую часть».

| Pa | аботы проводятся на проезжей части?  |   |
|----|--------------------------------------|---|
|    | Работы не затрагивают проезжую часть | > |
|    | Работы проводятся на проезжей части  | > |

Система попросит загрузить схему движения транспорта и пешеходов на период проведения работ на проезжей части. Если работы проводятся на проезжей части, то выбираем соответствующую формулировку.

| Работы проводятся на проезжей части? |   |
|--------------------------------------|---|
| Работы не затрагивают проезжую часть | > |
| Работы проводятся на проезжей части  | > |

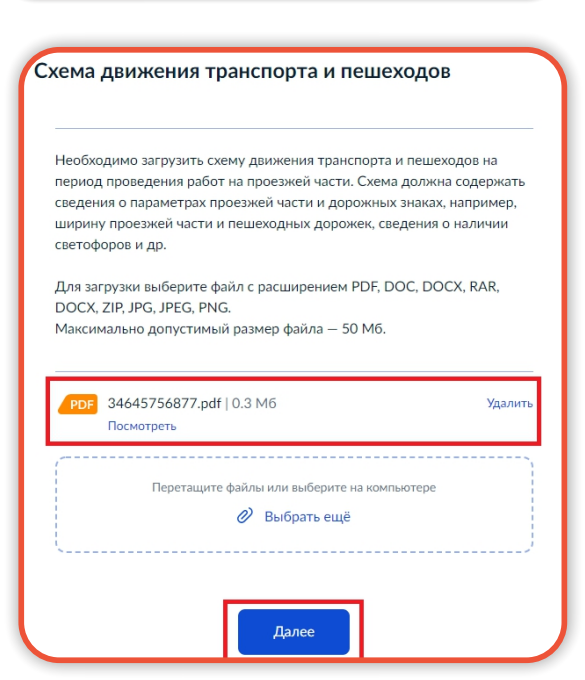

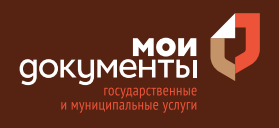

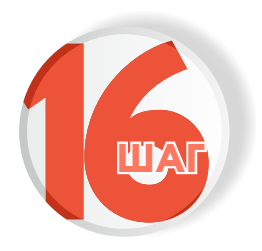

#### Выберите подразделение и нажмите «Выбрать»

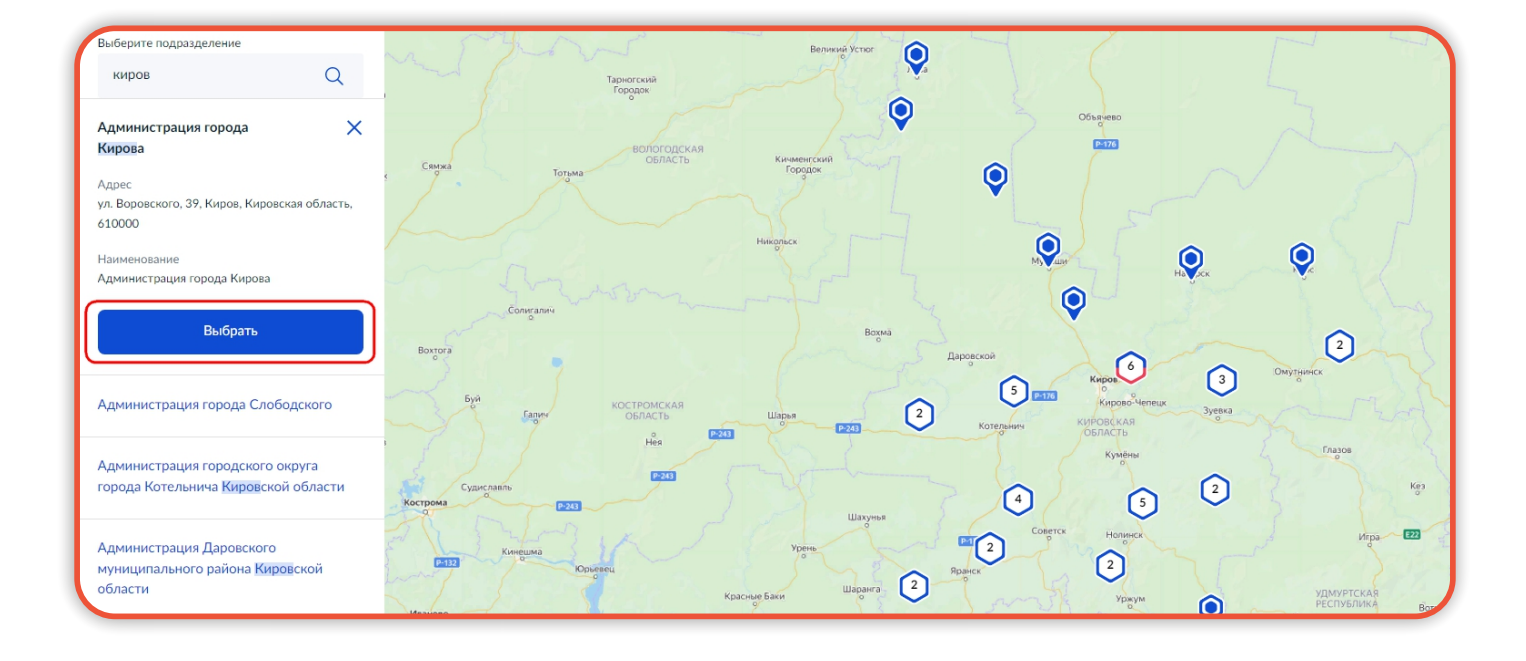

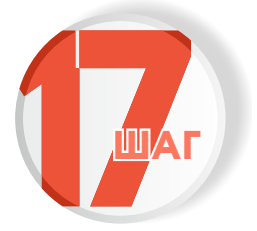

## Выберите способ получения услуги

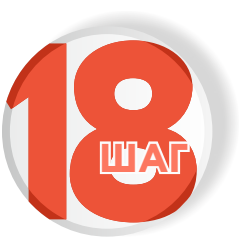

#### Следите за изменением статуса заявления в личном кабинете

| Способ получения результата предоставления<br>услуги                                                                                                    |
|----------------------------------------------------------------------------------------------------|
| Электронный результат предоставления услуги будет предоставлен в<br>Ваш личный кабинет на ЕПГУ.<br>Получить дополнительно результат на бумажном носителе |
| Подать заявление                                                                                                    |

| ٥                     | ) |
|-----------------------|---|
| Обзор                 |   |
| Мои заявления 🚺       |   |
| Документы и данные    |   |
| Госпочта              |   |
| Согласия              |   |
| Настройки             |   |
| Войти как организация |   |